# Jak założyć spotkanie na zoom

## Wstęp

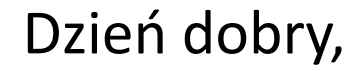

Dzisiaj pokażę Państwu jak założyć spotkanie na zoom.

Większość z nas posiada zoom na swoich komputerach lub tabletach i korzysta z spotkań online. Dzięki temu materiałowi będą Państwu mogli samodzielnie założyć spotkanie.

## Instrukcja

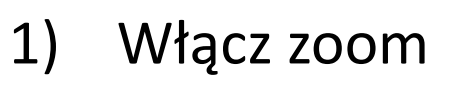

- Zaloguj się na swoje konto (patrz materiał jak założyć konto na zoom) Jeżeli nie masz zapamiętanego hasła będziesz musiał się ponownie zalogować
- 3) Naciśnij pomarańczowy przycisk New meeting
- 4) Spotkanie założone

# Zaloguj się

Jeżeli nie masz ustawionego automatycznego logowania to naciśnij przycisk "**sign in"**, następnie wybierz "**Sign in with google"** 

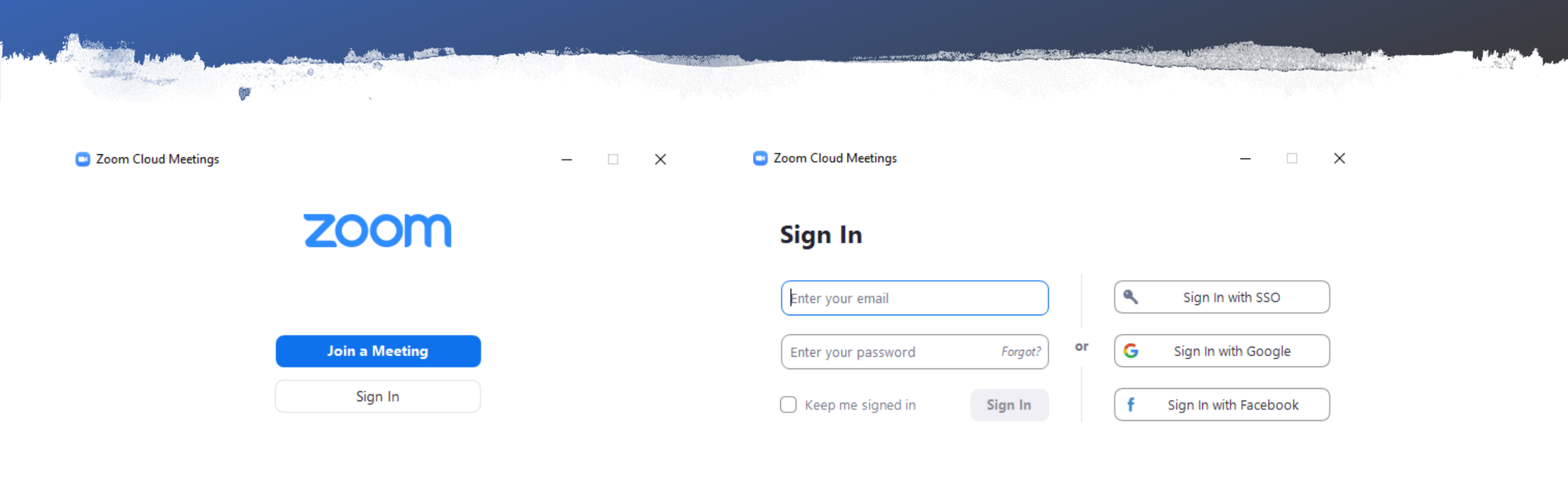

#### Utworzenie spotkania

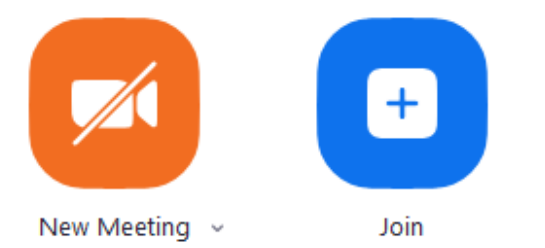

Naciśnij pomarańczowy przycisk New Meeting

Po naciśnięciu przycisku spotkanie zostanie utworzone.

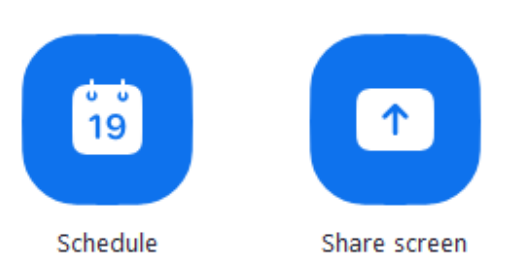

# Dziękuję za uwagę :)

Już Państwo wiedzą jak założyć spotkanie, jednak aby zaprosić do spotkania musimy przejść jeszcze przez kilka innych kroków w następnym materiale dowiedzą się Państwo jak ustawić spotkanie aby można było szybko i łatwo do niego dołączyć.